## Barcode Scanner Configuration page

2557 State Route 21 Canandaigua, NY 14424

librarv svstem

This should program any 3800 series scanner made by HHP, HandHeld, WelchAllyn, etc to work with both Workflows and Evergreen

(585) 394-8260 Fax: (585) 394-1935

www.pls-net.org online catalog at www.owwl.org

leading libraries forward

## **Preparation:**

1. The computer the scanner is attached to must be powered on. No particular program needs to be running to complete the configuration

2. Print this document (preferably using a laser printer)

Start here if you have a USB Scanner (Connects to the computer with a thin rectangular plug)

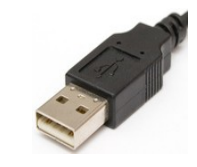

3a. Factory Defaults - Resets your scanner to default settings.

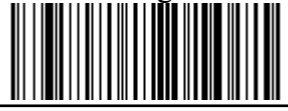

4a. USB Interface - Programs the scanner to work as a USB Keyboard

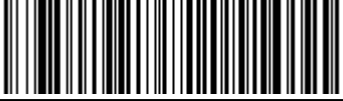

5a. Keyboard Emulation - Programs the scanner to work without an external keyboard.

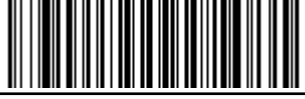

6a. Carriage Return Suffix - Programs the scanner to add an Enter key signal after each scan

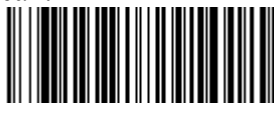

keyboard to the computer **through** the scanner) 3b. Factory Defaults - Resets your scanner to default settings.

Start here if you have a **PS2 Scanner** 

(Connects to the computer with a round

plug and has a second plug to connect a

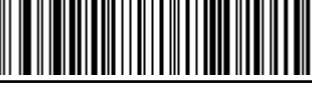

4b. Keyboard Emulation - Programs the scanner to work without an external keyboard.

ONLY USE if your keyboard plugs **DIRECTLY** into vour computer.

DO NOT USE if your keyboard connects to the computer THROUGH vour scanner.

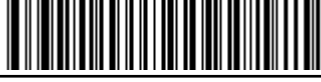

Carriage Return Suffix - Programs the scanner to add an Enter key signal after each scan.

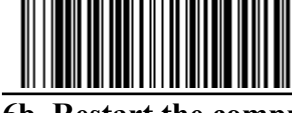

6b. Restart the computer – You must restart your computer for these changes to take effect

## This section is the same for both USB and PS2 Scanners.

## 7. Scan Modes (Optional) Auto Trigger:

(for scanners with stands) Hands free, LED always on, Scans Hands free, LED's are off until a

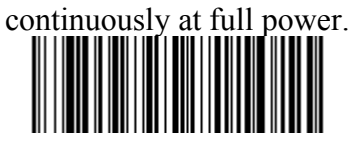

**Presentation Mode** (for scanners with stands)

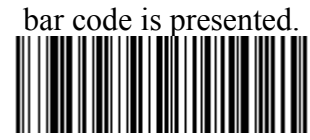

8. Test scanner programming – Scan this barcode into Notepad twice. If it writes TEST123 to Notepad on two separate lines, you have successfully configured your barcode scanner. If not, repeat steps 3-7, reboot the computer and try this step again. If it still doesn't work, call PLS and speak to Aaron.

Manual Trigger (for hand held scanners) Pull the trigger to activate the

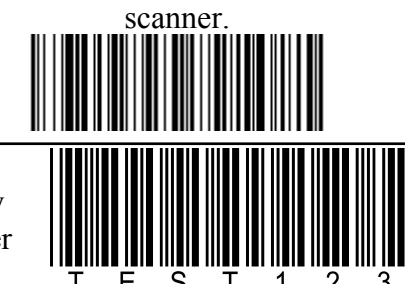

Aaron Zsembery